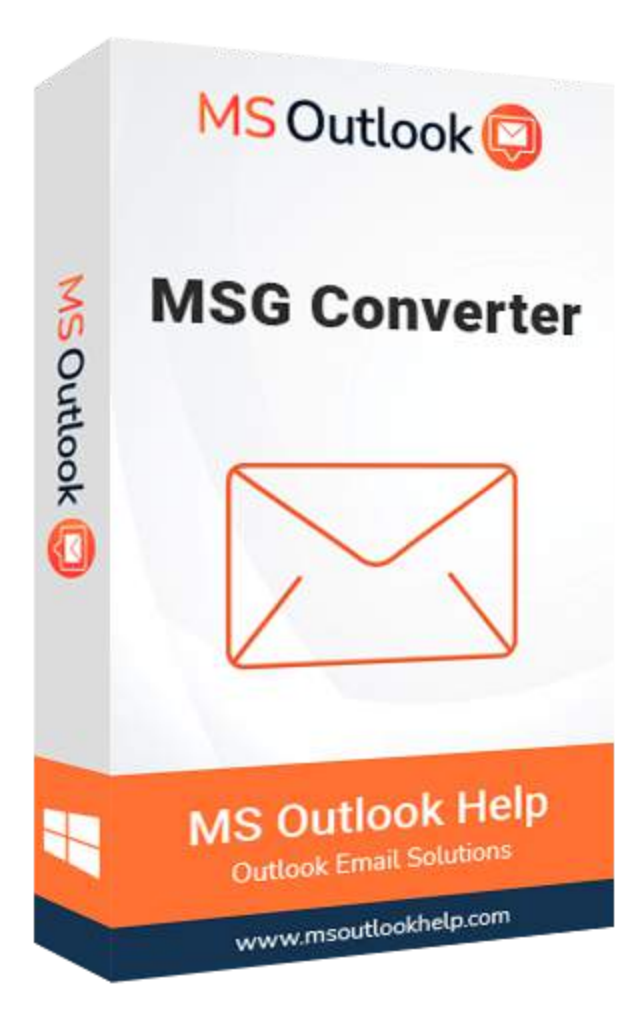

# **MSG Converter**

### (Software Guide)

## Overview

MSG Converter Tool is a secure and reliable MSG File Converter that allows users to convert MSG file messages to various formats and email clients. This application is developed on an advanced algorithm that will enable users to convert MSG files safely and securely, ensuring that the process is done in no time and with no data loss. Users can convert MSG files to PST, EML, MSG, PDF, MBOX, EMLX, HTML, and Text file types with this software, depending on their needs. It also allows users to import MSG files into email clients such as Live Exchange, Office 365, Thunderbird, IMAP, Gmail, Yahoo, Hotmail, and Opera Mail.

## What's New in this version?

- The software GUI is built on cutting-edge technology, and it is simple to use for convert MSG files.
- It allows to export multiple MSG files into another file format.
- The advanced Scanning Mode and search filter option feature make it different from others.
- It supports all versions of Windows, including Win10.

## **Key Features**

- Migrate single and multiple MSG files at the same time.
- Convert MSG Files, including attachments, into PDF DOC, TIFF, PNG, JSON, DOCX, DOCM, and TXT.
- All supported AOL, Live Exchange, Yahoo, iCloud, IMAP, HostGator, GoDaddy, and HostGator Email.
- Filter duplicate emails using many parameters, including From, To, Subject, Body, and Bcc.
- Before converting, it provides a full preview of mailbox items.
- MSG files convert to other formats without attachments.
- Convert MSG files into PST, OST, CSV, MBOX, CSV, HTML, MHTML, and other formats.
- Save Attachments Separately and Convert Attachments into PDF are two advanced options for MSG to PDF file conversion.
- All versions of Outlook email clients, including 2019, 2016, 2013, and others, are supported.
- Mail Filter to divide emails based on two dates.
- Provide the destination folder the same as the source file destination option (selected).
- Only 50 items from the selected files can convert using the Free MSG Converter Online.

## **Minimum System Requirement**

Processor: 1GHz Processor (2.4 GHz is recommended)
Operating System: Windows 10/8.1/8/7/Windows Vista/ XP and below versions
Memory: 512 MB RAM (1 GB Recommended)
Disk Space: 500 MB of Free Hard Disk Space (1 GB Recommended)

## Installation Process of Aryson Software

Follow the steps to Install the Aryson Technologies software on your system:

- Firstly, Visit the official website of **Aryson Technologies**. (https://www.arysontechnologies.com)
- After that Click on the **Product Section** of the Website and choose the software that you need to download from the navigation list.
- After that, You will find a product description page of your selected software. From the description page, tap on the **Download Now** button.
- After downloading, **double click** on downloaded .exe of the tool. Or visit the download location from your computer and **run** the software as **Administrator**.

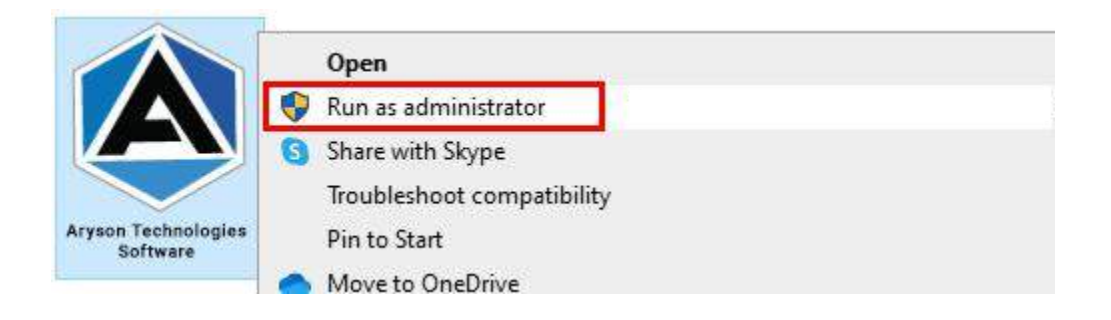

• Click the **Next** button to continue the installation setup of the software.

| Setup - Aryson Technol | ogles Software                                                                                                    | <u>6</u>                                                                                                 |                            |
|------------------------|----------------------------------------------------------------------------------------------------|----------------------------------------------------------------------------------------------------|----------------------------|
|                        | Welcome to the A<br>Software Setup W                                                                                                    | ryson Techno<br>/izard                                                                                   | logies                     |
|                        | This will install Aryson Te<br>computer.<br>A previous installation h<br>to update that installation<br>Yes, update the existing<br>No, install into a different<br>Click Next to continue, or Ca | echnologies Softw<br>as been detected<br>on?<br>g installation ?<br>nt directory<br>ancel to exit Setup. | are on your<br>Do you wish |
|                        |                                                                                                    | Next >                                                                                                   | Cancel                     |

• Choose the **destination directory** of the software and click **Next**.

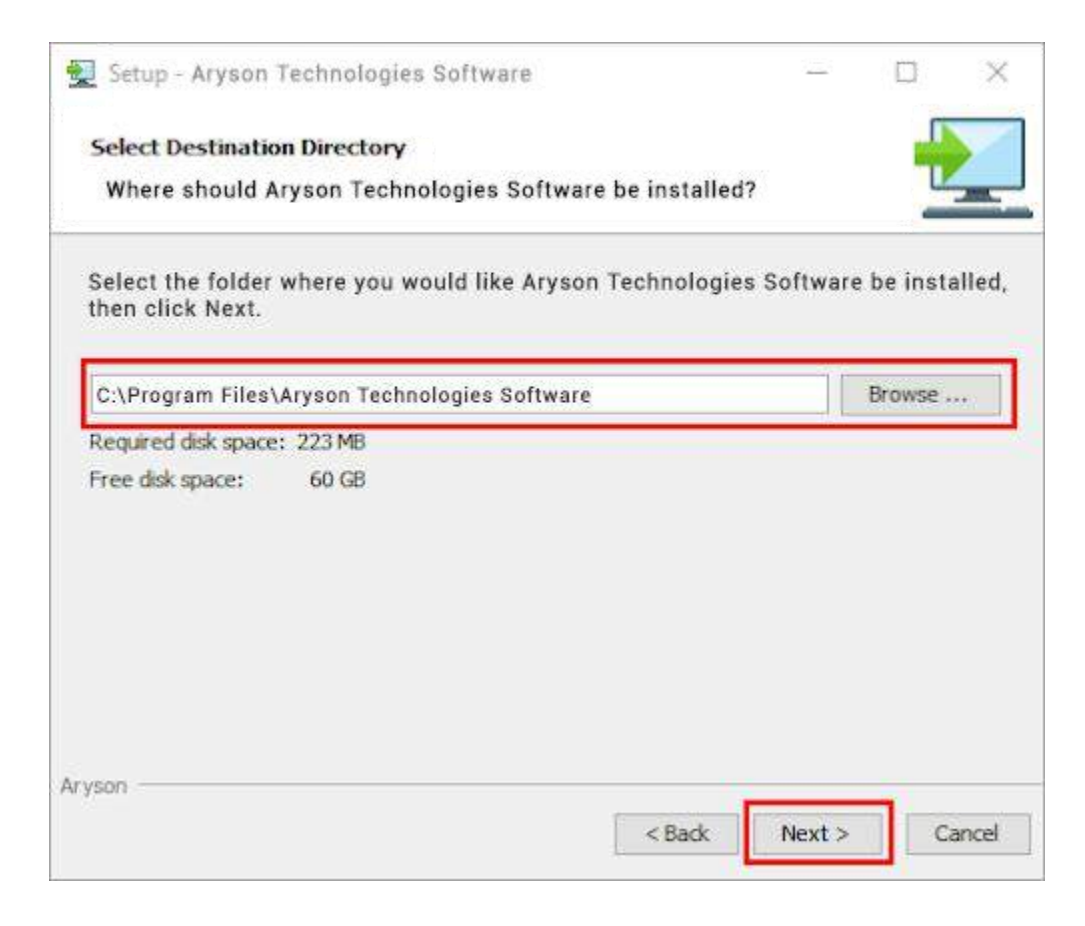

• Now, you have installed the software on your system. Click **Finish** to launch the software.

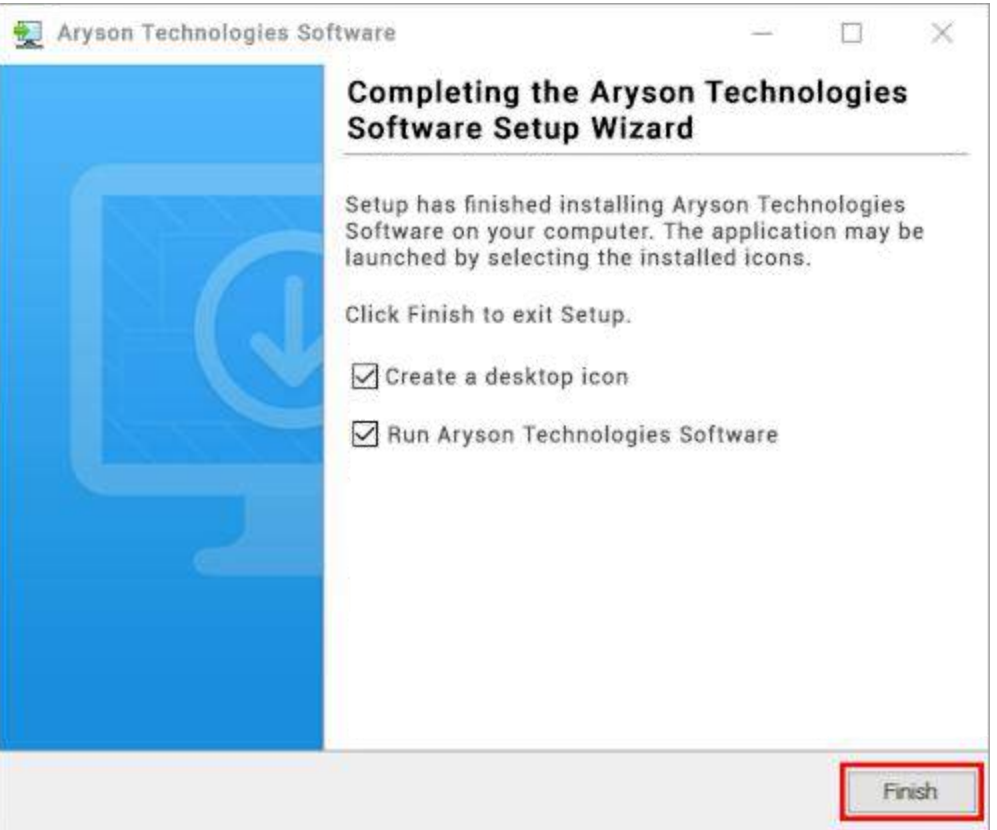

#### LiveChat:

http://messenger.providesupport.com/messenger/0pi295uz3ga080c7lxgxxuaoxr.html

#### Visit Our Site:

https://www.arysontechnologies.com/

#### Contact Us:

https://www.arysontechnologies.com/contact-us.html

#### Submit your Review:

https://www.arysontechnologies.com/client-reviews.html

### **Uninstallation Procedures for Aryson Software**

- Turn On your system or PC.
- Now, search the Control Panel and Open it.

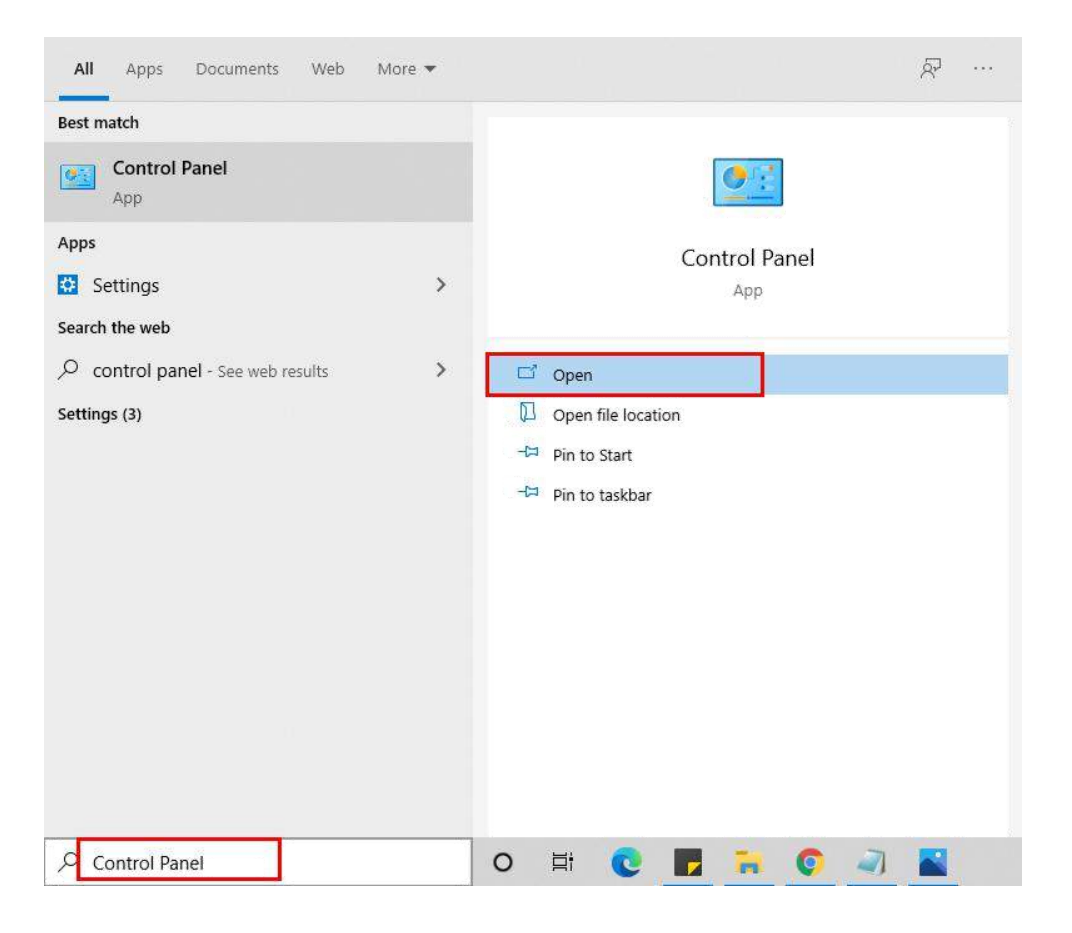

• Here, find the program section and click on Uninstall a program.

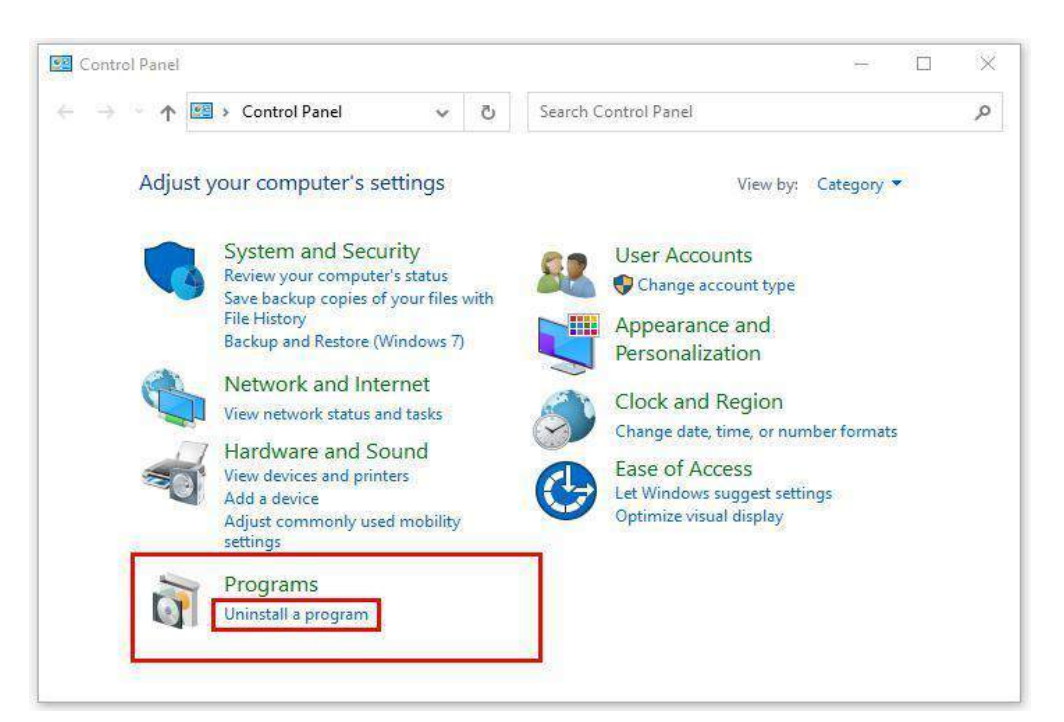

• After that, choose the **software** that you want to uninstall. Additionally, **Right-click** on the software and click **Uninstall**.

| Aryson office - Programs and F                                                     | eatures                                                                                         |                |              | ÷             |       |         | ×     |
|------------------------------------------------------------------------------------|-------------------------------------------------------------------------------------------------|----------------|--------------|---------------|-------|---------|-------|
| ← → ~ ↑ 🖬 « Program                                                                | s > Programs and Features                                                                       | ¢.             | Ö            | Aryson o      | ffice |         | ×     |
| Control Panel Home<br>View installed updates<br>Turn Windows features on or<br>off | Uninstall or change a program.<br>To uninstall a program, select it from the list ar<br>Repair. | id th          | ien cli      | ck Uninstall, | Char  | ige, or |       |
|                                                                                    | Organize - Uninstall/Change                                                                     |                |              |               | 8     | •       | 0     |
|                                                                                    | Name                                                                                            |                | F            | Publisher     |       |         |       |
|                                                                                    | SAryson Technologies Software                                                                   |                |              |               |       | com     |       |
|                                                                                    |                                                                                                 |                |              |               |       |         |       |
|                                                                                    | <                                                                                               |                |              |               |       |         |       |
|                                                                                    | arysontechnologies.com Product v<br>He                                                          | ersii<br>Ip li | on:<br>nk: v | www.arysont   | echn  | ologies | .com/ |

• After that, tap the **Next** button to Uninstall the Aryson software.

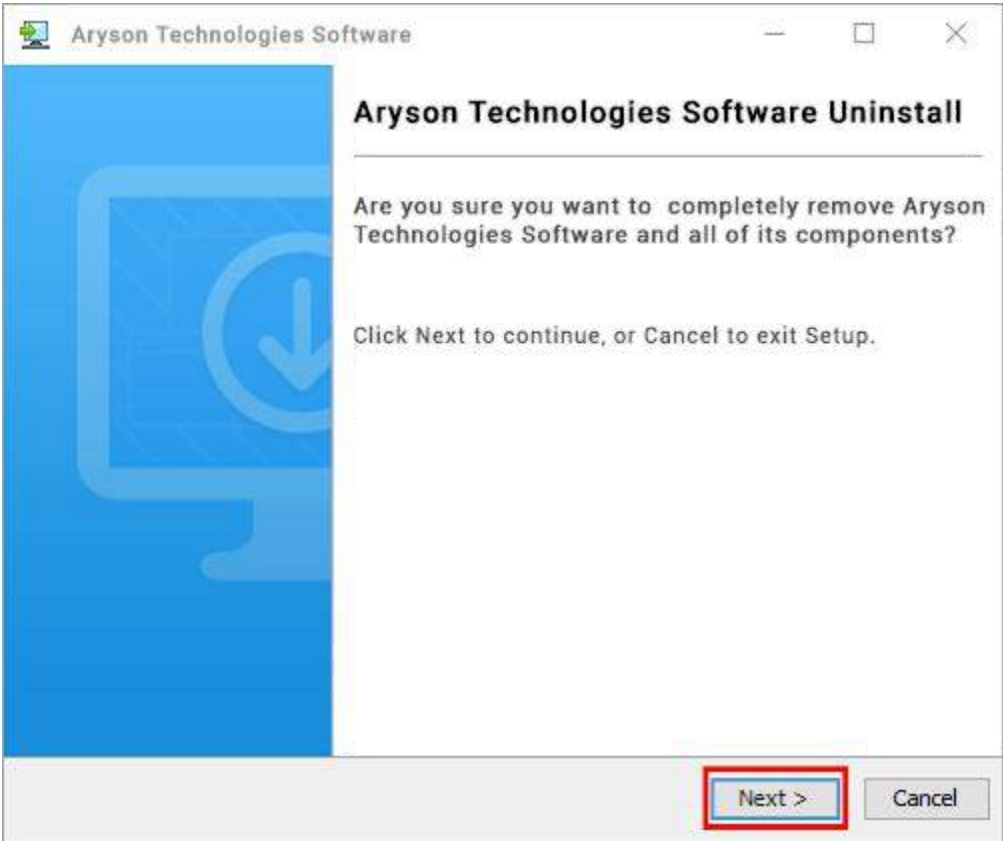

• Now you have **successfully uninstalled** the Aryson software. Click on the **Finish** button.

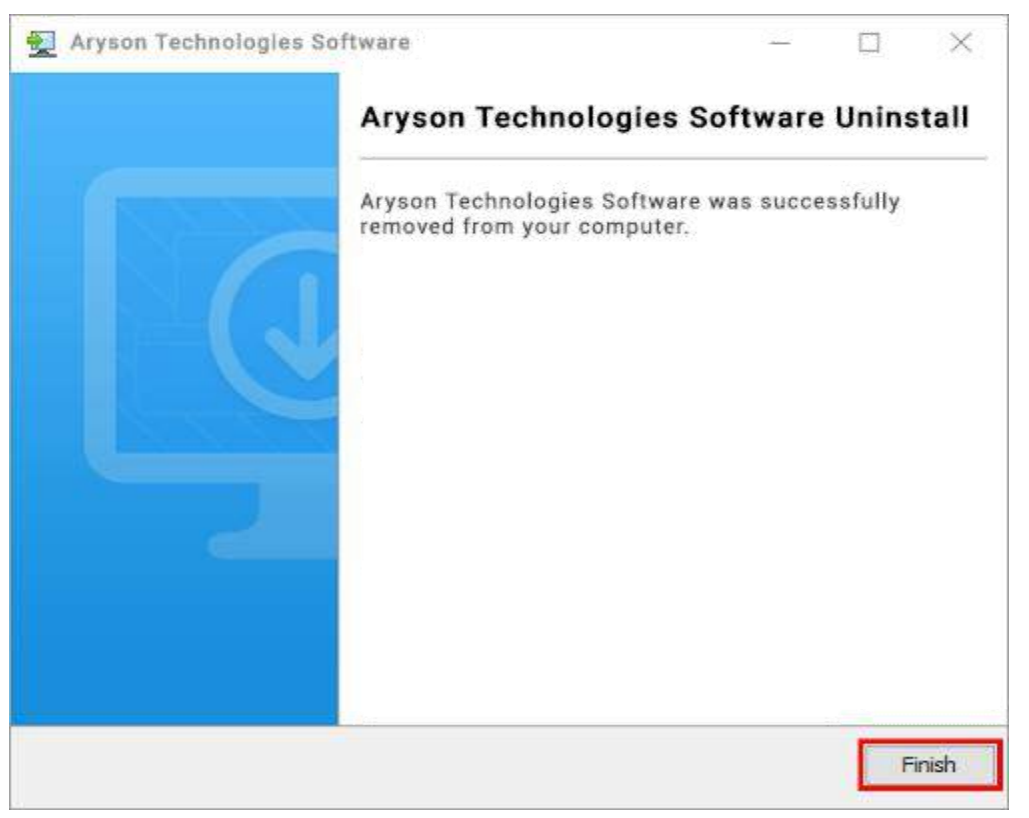

#### LiveChat:

http://messenger.providesupport.com/messenger/0pi295uz3ga080c7lxqxxuaoxr.html

#### Visit Our Site:

https://www.arysontechnologies.com/

#### Contact Us:

https://www.arysontechnologies.com/contact-us.html

#### Submit your Review:

https://www.arysontechnologies.com/client-reviews.html

## **User Interface**

The welcome screen comes when you start the MSG Converter Tool, like the image below.

| Aryson MSG Converter v20.7(demo)                                           |                                           |         |
|----------------------------------------------------------------------------|-------------------------------------------|---------|
| R                                                                          | Aryson MSG Converter                      | ) = ? i |
|                                                                            | Message Files (.msg)                      | •       |
| Export MSG File into PST, EML, HTML, PDF,<br>and Other Various File Format | Aryson MSG Converter                      |         |
| A second second                                                            | Single File                               |         |
| MSG                                                                        | ⊘ Multiple File                           | Browse  |
|                                                                            | Select Path For Log and Temporary File(s) |         |
|                                                                            | C:\Users\hp\Documents                     |         |
| © Aryson Technologies. All Rights Reserved                                 | C: {Users \hp\AppData \Local\Temp\        |         |
|                                                                            |                                           | 🕥 Next  |

## Working of MSG Converter Tool

• Download and Run MSG Converter Tool.

| Aryson MSG Converter v20.7(demo)           |                                                                   |                  |
|--------------------------------------------|-------------------------------------------------------------------|------------------|
| (                                          | Aryson MSG Converter                                              | 🐺 ? i            |
| Export MSG File into PST, EML, HTML, PDF,  | Message Files (.msg)                                              | •                |
| and Other Various File Format              | Single File                                                       |                  |
| MSG                                        | Multiple File                                                     | Browse           |
|                                            | Select Path For Log and Temporary File(s) C: \Users \np\Documents | لرير<br>Log Path |
| © Aryson Technologies. All Rights Reserved | C:\Users\hp\AppData\Local\Temp\                                   |                  |
|                                            |                                                                   | ) Next           |

• Select **Single** or **Multiple** File from the appropriate options; we'll go with **Single File**.

| Aryson MSG Converter v20.7(demo)           |                                           |            |
|--------------------------------------------|-------------------------------------------|------------|
| ¢.                                         | Aryson MSG Converter                      | 🐺 ? i      |
| Export MSG File into PST, EML, HTML, PDF,  | Message Files (.msg)                      | •          |
|                                            | Single File     Multiple File             | Browse     |
| MSG                                        | Select Path For Log and Temporary File(s) | / Log Path |
| © Aryson Technologies. All Rights Reserved | C:\Users\hp\AppData\Local\Temp\           |            |
|                                            |                                           | () Next    |

• Choose the system files by click on **Browse** and then press the **Open** button.

| Aryson MSG Converter v20.7(demo)                   |                                                  |                                 |                 |             |
|----------------------------------------------------|--------------------------------------------------|---------------------------------|-----------------|-------------|
|                                                    | K                                                | Aryson MSG Converter            |                 | <b>₩</b> ?i |
|                                                    |                                                  |                                 |                 |             |
| Export MSG File into PST, I<br>and Other Various F | Open<br>Look in: Cases<br>Backup<br>Recent Items | ▼<br>Failure26                  | ►<br>•<br>•     |             |
|                                                    | Desktop<br>My Documents                          |                                 |                 | Browse      |
| C MSG                                              | Computer<br>File name:<br>Network Files of type: | Backup Failure26.msg<br>.msg    | Open     Cancel | /Log Path   |
| © Aryson Technologies. All F                       | lights Reserved                                  | C:\Users\hp\AppData\Local\Temp\ |                 |             |
|                                                    |                                                  |                                 |                 | () Net      |

• Select Multiple Files from the drop-down menu and click Next.

| Aryson MSG Converter v20.7(demo)                                           |                                           |              |
|----------------------------------------------------------------------------|-------------------------------------------|--------------|
|                                                                            | Aryson MSG Converter                      | i ? i        |
|                                                                            | Message Files (.msg)                      | •            |
| Export MSG File into PST, EML, HTML, PDF,<br>and Other Various File Format | Aryson MSG Converter                      |              |
| Ser.                                                                       | © Single File                             |              |
|                                                                            |                                           | Browse       |
| MSG                                                                        | • Multiple File                           |              |
|                                                                            | Select Path For Log and Temporary File(s) |              |
|                                                                            | C: \Users\hp\Documents                    | ನ್ನ Log Path |
| © Aryson Technologies. All Rights Reserved                                 | C:\Users\hp\AppData\Loca\\Temp\           |              |
|                                                                            |                                           | 🕥 Next       |

• Use the Select **File/Folder** buttons to add multiple files, click **Open**, and then hit **Next**.

| Aryson MSG Converter v20.7(demo) | 1                                         |                                                                                            |        | - 8 X           |
|----------------------------------|-------------------------------------------|--------------------------------------------------------------------------------------------|--------|-----------------|
|                                  | Le la la la la la la la la la la la la la | Aryson MSG Converter                                                                       |        |                 |
|                                  | S.No Name                                 | File Path                                                                                  |        | File Type Size  |
| + Select Files                   | Open<br>Look in:  Files                   |                                                                                            |        |                 |
|                                  | Recent Items                              | 0.000 Aurop.0019<br>0.000 Aurop.0019<br>0.000 Aurop.00<br>0.000 Aurop.00<br>0.000 Aurop.00 |        |                 |
| E Select Folder                  | Desktop                                   | ini lon                                                                                    |        |                 |
|                                  | My Documents                              |                                                                                            | 12     |                 |
| Remove                           | Computer                                  | ACTING IN CONTRACTOR                                                                       |        |                 |
|                                  | Folder name:<br>Network Files of type:    | C: \Users \hp \Desktop \Files \cases                                                       | Cancel |                 |
| ⊗ Remove All                     |                                           |                                                                                            |        |                 |
|                                  |                                           |                                                                                            |        | Previous 🚫 Next |

• Tick the tree structure **folders** and display on the right side. Then press the **Next** button.

| Aryson MSG Converter v20.7(demo)                                                                                                    |              |                                |                       |                                                           |
|----------------------------------------------------------------------------------------------------|--------------|--------------------------------|-----------------------|-----------------------------------------------------------|
|                                                                                                    |              | Aryson MSG Conve               | erter                 | <b>⊒</b> ? i                                              |
| Image: Second system       Image: Second system         Image: Second system       Image: Second system         Image: Secon | From Subject | Date Attachment.<br>Mon Jan 20 | From Beoniximited.com | Date Mon Jan 20 :<br>Subject Backup Failure(Aspose.Emal E |
| <u>, n</u>                                                                                                    |              |                                | <u> </u>              | Previous                                                  |

• Now, choose the required file type (**PST, PDF, MBOX, MSG,** and so on) or email clients (**Gmail, Yahoo Mail, Hotmail, IMAP,** and so on).

| Aryson MSG Converter v20.7(demo)                                                        |                                       |
|-----------------------------------------------------------------------------------------|---------------------------------------|
| Aryson MSG Converter                                                                    | 🥃 ? i                                 |
| PST  CSV HTML MHTML GMAIL OFFICE 365 HTMLNDEBIRD Opera Mail  Remove Duplicacate Mail On | basis of To, From, Subject, Bcc, Body |
| Custom Folder Name                                                                      |                                       |
| C:\Users\\p\Desktop                                                                     | net the save                          |
|                                                                                         |                                       |
|                                                                                         | OPrevious     ←→ Convert              |

• Select **PST** as the file format.

| Aryson MSG Converter v20.7(demo) |                      |                                               |
|----------------------------------|----------------------|-----------------------------------------------|
|                                  | Aryson MSG Converter | <b>漂?</b> i                                   |
| PST                              |                      | <b>•</b>                                      |
| Mail Filter                      |                      |                                               |
| Start Date                       | End                  | Date                                          |
|                                  |                      |                                               |
|                                  | Remove Duplicacate N | 1ail On basis of To, From, Subject, Bcc, Body |
|                                  |                      |                                               |
| Custom Folder Name               | i                    |                                               |
| C: \Users\hp\pesktop             |                      | 🤝 Path to Save                                |
|                                  |                      |                                               |
|                                  |                      |                                               |
|                                  |                      | () Previous ←→ Convert                        |

• Using the **Mail Filter** option, you may choose your emails depending on a **date range**.

| 🔗 A | ryson MSG Co  | nverter v20.7(de          | mo) |     |            |                           |                               |               |
|-----|---------------|---------------------------|-----|-----|------------|---------------------------|-------------------------------|---------------|
|     |               |                           |     |     | Aryson MSG | Converter                 |                               | <b>₽</b> ? i  |
|     |               |                           |     | PST |            |                           | •                             |               |
|     | 🗸 Mail Filter |                           |     |     |            |                           |                               |               |
|     | Start Date    | Nov 1, 2020               |     |     |            | End Da                    | Nov 5, 2020                   |               |
|     |               |                           |     |     |            | 🔄 Remove Duplicacate Mail | l On basis of To, From, Subje | ct, Bcc, Body |
|     |               |                           |     |     |            |                           |                               |               |
|     | Custom        | Folder <mark>N</mark> ame |     |     | i          |                           |                               |               |
|     | C:\Us         | ers\hp\Desktop            |     |     |            |                           | 7                             | Path to Save  |
|     |               |                           |     |     |            |                           |                               |               |
|     |               |                           |     |     |            |                           | () Previous                   | ←→ Convert    |

• Remove the **Duplicate Mail** option to get rid of the identical emails.

| Aryson MSG Co | nverter v20.7(demo) |    |            |           |                           |                        |             | • 8 |
|---------------|---------------------|----|------------|-----------|---------------------------|------------------------|-------------|-----|
|               |                     |    | Aryson MSG | Converter |                           |                        | `₽ ?        | i   |
|               |                     | PS | ST         |           | •                         |                        |             |     |
| V Mail Filter |                     |    |            |           |                           |                        |             |     |
| Start Date    | Nov 1, 2020         |    |            |           | End Date                  | Nov 5, 2020            |             |     |
|               |                     |    |            |           |                           |                        |             |     |
|               |                     |    |            | Pamoura   | Duplicacate Mail On basis | of To From Subject     | Rec. Rody   | 1   |
|               |                     |    |            | Kemove    | Duplicacate Hall on Dasis | for ro, rrom, subject, | bcc, body   |     |
|               |                     |    |            |           |                           |                        |             |     |
| Custom        | Folder Name         |    | i          |           |                           |                        |             |     |
| ·             |                     |    |            |           |                           |                        |             |     |
| C:\Use        | ers\hp\Desktop      |    |            |           |                           | 🤊 P                    | ath to Save |     |
|               |                     |    |            |           |                           |                        |             |     |
|               |                     |    |            |           |                           |                        |             |     |
|               |                     |    |            |           |                           | ( Previous             | ←→ Conv     | ert |

• Give the converted folder Name using the **Custom Folder** (optional).

| Aryson MSG Converter v20.7(demo) |                      |                                                    |
|----------------------------------|----------------------|----------------------------------------------------|
|                                  | Aryson MSG Converter |                                                    |
|                                  | PST                  | T                                                  |
| 👿 Mail Filter                    |                      |                                                    |
| Start Date Nov 1, 2020           |                      | End Date Nov 5, 2020                               |
|                                  |                      |                                                    |
|                                  | Remove Duplica       | cate Mail On basis of To, From, Subject, Bcc, Body |
|                                  |                      |                                                    |
| Custom Folder Name Files         |                      |                                                    |
| C: (Users \np \Desktop           |                      | nath to Save                                       |
|                                  |                      |                                                    |
|                                  |                      |                                                    |
|                                  |                      |                                                    |

• To begin the process, press the **Convert** button.

| Aryson MSG Converter v20.7(demo) |                            |                                       |
|----------------------------------|----------------------------|---------------------------------------|
|                                  | Aryson MSG Converter       | <b>! ! !</b>                          |
|                                  | PST                        |                                       |
| 👿 Mail Filter                    |                            |                                       |
| Start Date Nov 1, 2020           | End Date                   | Nov 5, 2020                           |
|                                  |                            |                                       |
|                                  | Remove Duplicacate Mail On | basis of To, From, Subject, Bcc, Body |
|                                  |                            |                                       |
| Custom Folder Name Files         |                            |                                       |
| C: \Users\hp\Desktop             |                            | nath to Save                          |
|                                  |                            |                                       |
| S                                |                            |                                       |
|                                  |                            | O Previous     ← Convert              |

• **Download** the report after a successful conversion.

| Aryson MSG Convert   | er v20.7(demo) |           |                   |          |               |                             |
|----------------------|----------------|-----------|-------------------|----------|---------------|-----------------------------|
|                      |                |           | Aryson MSG Conv   | erter 🔀  |               | 🤤 ? i                       |
| From                 | То             | File Name | Status            | Duration | Message count | Path                        |
| Message Files (.msg) | PST            | cases     | Completed         | 0:2      | 2             | C: \Users \hp \Desktop \PST |
| Total Message        |                |           |                   |          | 2             |                             |
|                      |                |           |                   |          |               |                             |
|                      |                |           | 🛓 Download Report |          |               |                             |
|                      |                |           | ←→ Convert Again  |          |               |                             |

• Use the **Convert Again** button to repeat the process.

| Aryson MSG Convert   | er v20.7(demo) |           |                   |          |               |                         |
|----------------------|----------------|-----------|-------------------|----------|---------------|-------------------------|
|                      |                | é         | Aryson MSG Conve  | erter 🖂  |               | <b>;</b> ?i             |
| From                 | То             | File Name | Status            | Duration | Message count | Path                    |
| Message Files (.msg) | PST            | cases     | Completed         | 0:2      | 2             | C:\Users\hp\Desktop\PST |
| Total Message        |                |           |                   |          | 2             |                         |
|                      |                |           |                   |          |               |                         |
|                      |                |           | 🛃 Download Report |          |               |                         |
|                      |                |           | ← Convert Again   |          |               |                         |